jula

# **CONNECT**

Instructions for use

# Table of contents

| 1               | What                                    | is JURA Connect?                                                                                                    | 3                                                              |
|-----------------|-----------------------------------------|----------------------------------------------------------------------------------------------------|----------------------------------------------------------------|
| 2               | First s                                 | steps                                                                                                    | 4                                                              |
| 3               | iOS m                                   | nobile devices supporting JURA Connect                                                                                                    | 5                                                              |
| 4               | Confi                                   | guration wizard                                                                                                    | 6                                                              |
|                 |                                         | Welcome to the configuration wizard                                                                                                    | 6                                                              |
|                 |                                         | Insert Smart Connect                                                                                                    | 7                                                              |
|                 |                                         | Connect to the machine                                                                                                    | 8                                                              |
|                 |                                         | E-mail configuration                                                                                                    | 9                                                              |
|                 |                                         | E-mail configuration test                                                                                                    | 10                                                             |
|                 |                                         | Test readings                                                                                                    | 11                                                             |
|                 |                                         | Message configuration test                                                                                                    | 13                                                             |
|                 |                                         | End wizard                                                                                                    | 14                                                             |
|                 |                                         |                                                                                                    |                                                                |
| 5               | App f                                   | unctions                                                                                                    | 15                                                             |
| <b>5</b><br>5.1 | App f<br>Conne                          | unctions<br>ect                                                                                                    | <b>15</b><br>15                                                |
| <b>5</b><br>5.1 | App f<br>Conne<br>5.1.1                 | <b>unctions</b><br>ect<br>Connect app to machine                                                                                                    | <b> 15</b><br>15<br>16                                         |
| <b>5</b><br>5.1 | App f<br>Conne<br>5.1.1<br>5.1.2        | <b>unctions</b><br>ect<br>Connect app to machine<br>Connected to machine                                                                                                    | <b>15</b><br>15<br>16<br>19                                    |
| <b>5</b><br>5.1 | App f<br>Conne<br>5.1.1<br>5.1.2        | unctions<br>ect<br>Connect app to machine<br>Connected to machine<br>Product counter                                                                                                    | 15<br>15<br>16<br>19<br>21                                     |
| <b>5</b><br>5.1 | App f<br>Conne<br>5.1.1<br>5.1.2        | unctions<br>ect<br>Connect app to machine<br>Connected to machine<br>Product counter<br>Day counter                                                                                                    | 15<br>15<br>16<br>19<br>21<br>23                               |
| <b>5</b><br>5.1 | App f<br>Conne<br>5.1.1<br>5.1.2        | unctions<br>ect<br>Connect app to machine<br>Connected to machine<br>Product counter<br>Day counter<br>Maintenance counter                                                                                                    | 15<br>16<br>19<br>21<br>23<br>25                               |
| <b>5</b> .1     | <b>App f</b><br>Conne<br>5.1.1<br>5.1.2 | unctions<br>ect<br>Connect app to machine<br>Connected to machine<br>Product counter<br>Day counter<br>Maintenance counter<br>Messages                                                                                                    | 15<br>15<br>16<br>19<br>21<br>23<br>25<br>27                   |
| <b>5</b> .1     | App f<br>Conne<br>5.1.1<br>5.1.2        | unctions<br>ect<br>Connect app to machine<br>Connected to machine<br>Product counter<br>Day counter<br>Maintenance counter<br>Messages<br>Machine settings                                                                                 | 15<br>15<br>16<br>21<br>23<br>25<br>27<br>29                   |
| <b>5</b> .1     | App f<br>Conne<br>5.1.1<br>5.1.2        | unctions<br>ect<br>Connect app to machine<br>Connected to machine<br>Product counter<br>Day counter<br>Maintenance counter<br>Messages<br>Machine settings<br>Defining the current position                                                | 15<br>16<br>19<br>21<br>23<br>25<br>27<br>29<br>29             |
| <b>5</b> .1     | App f<br>Conne<br>5.1.1<br>5.1.2        | unctions<br>ect<br>Connect app to machine<br>Connected to machine<br>Product counter<br>Day counter<br>Maintenance counter<br>Messages<br>Machine settings<br>Defining the current position<br>PIN function                                | 15<br>16<br>19<br>21<br>23<br>25<br>27<br>29<br>29<br>31       |
| <b>5</b> .1     | App f<br>Conno<br>5.1.1<br>5.1.2        | unctions<br>ect<br>Connect app to machine<br>Connected to machine<br>Product counter<br>Day counter<br>Maintenance counter<br>Messages<br>Machine settings<br>Defining the current position<br>PIN function<br>Activating the PIN function | 15<br>16<br>19<br>21<br>23<br>25<br>27<br>29<br>29<br>31<br>31 |

|     |       | Changing the PIN               | . 32 |
|-----|-------|--------------------------------|------|
|     |       | Smart Connect software update  | . 34 |
|     |       | Version                        | . 35 |
| 5.2 | Conn  | ection history                 | . 36 |
| 5.3 | Gener | ral settings                   | . 38 |
|     | 5.3.1 | Recipient e-mail address       | . 39 |
|     | 5.3.2 | Software version               | .40  |
|     | 5.3.3 | Clear application cache        | 41   |
| 5.4 | Help. |                                | . 42 |
| 6   | Notif | ications                       | .43  |
| 6.1 | E-mai | l containing machine readings: | .44  |
| 6.2 | E-mai | I containing machine message   | . 45 |
| 7   | Supp  | ort for different languages    | .46  |

# 1 What is JURA Connect?

The JURA Connect App uses Bluetooth LE<sup>®</sup> to help you keep track of all messages and readings from your professional automatic coffee machine on your smartphone/tablet. This information can also be e-mailed to you.

These instructions for use contain detailed instructions and illustrations to make the app easier to use and explain the various functions.

The JURA Connect App is available on the JURA website (www.jura.com).

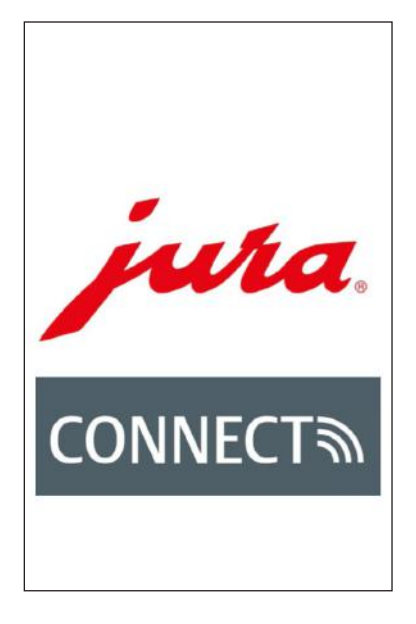

Fig. 1: Welcome screen

# 2 First steps

To make full use of the JURA Connect App you will need

- Smart Connect from JURA, inserted into a compatible machine.
- a smartphone/tablet with:
  - **iOS version 7.0** (or higher).
  - Bluetooth version 4.0 (or higher).

# 3 iOS mobile devices supporting JURA Connect

- iPhone 4S
- iPhone 5 / 5C / 5S
- iPhone 6 / 6 Plus
- iPad 3
- iPad 4
- iPad Air
- iPad Air 2
- iPad Mini 1
- iPad Mini 2
- iPad Mini 3

# 4 Configuration wizard

JURA Connect includes a configuration wizard which launches automatically the first time the app is used. In a few simple steps, the configuration wizard guides you through how to set up the various JURA Connect functions.

You can call up the configuration wizard at any time. To do so, go to the general settings.

#### Welcome to the configuration wizard

Please take a few moments to configure the app with the wizard.

#### Welcome

Exit wizard

#### Welcome to the JURA Connect configuration wizard!

Please take a few moments to configure this app.

If you do not want to use this wizard, you can exit the process by selecting "Exit wizard". You can also set this app up manually in the general settings.

You can restart this wizard at any time after exiting. To do so, go to the general settings.

Step 1 of 9

Fig. 2: Start screen for configuration wizard

Next

#### Insert Smart Connect

The Smart Connect must be inserted into the coffee machine's service socket. This is usually on the top or back of the machine, beneath a removable cover. If you don't know where the service socket of your coffee machine is, ask your dealer or visit www.jura.com.

#### K Back Insert Smart Connect

To read data from the machine with the Connect app, you will require the Smart Connect from JURA. The Smart Connect must be inserted into the machine's service socket.

You can find additional information in the Smart Connect instructions for use.

Step 2 of 9 Fig. 3: Inserting Smart Connect

Back

Next

#### Connect to the machine

Once the Smart Connect is inserted, it automatically searches for all machines within range (approx. 3 m).

Tap on the machine you want to connect to.

#### PIN function (optional):

The PIN function on the Smart Connect is deactivated by default.

If the PIN function in Smart Connect has been activated, at this point you will be prompted to enter the PIN.

If the correct PIN was entered when the connection to the machine was established, this is stored in the app and does not have to be entered again to re-connect. If the PIN is changed later on, it must be entered again in order to connect.

The PIN function can be changed in the machine settings.

Once the connection is established, continue with step four.

| Please se to establi             | lect the required m<br>sh the connection.                                     | achine                       |
|----------------------------------|-------------------------------------------------------------------------------|------------------------------|
| GIGA X<br>20140711               | 3 Professional<br>1005270                                                     | 1                            |
| GIGA 5<br>20120423               | 3005268                                                                       |                              |
|                                  |                                                                               |                              |
|                                  |                                                                               |                              |
|                                  |                                                                               |                              |
|                                  |                                                                               |                              |
| Swipe o<br>machines<br>the machi | down to display the av<br>swithin reach or to dis<br>ine that is currently co | ailable<br>connec<br>nnected |

Fig. 4: Connecting to the machine

#### **E-mail configuration**

Configure the e-mail account which should be used for sending readings and messages.

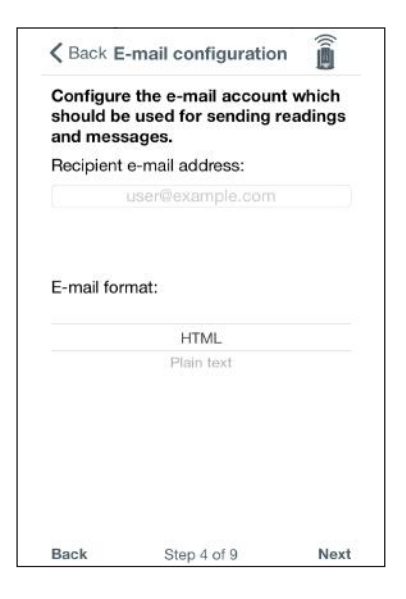

Fig. 5: E-mail configuration

#### E-mail configuration test

A test is now undertaken to check that the e-mail configuration is working properly. Tap on "SEND E-MAIL" to start the test. An e-mail is sent to the address entered.

The test must be successful in order to move on to the next step.

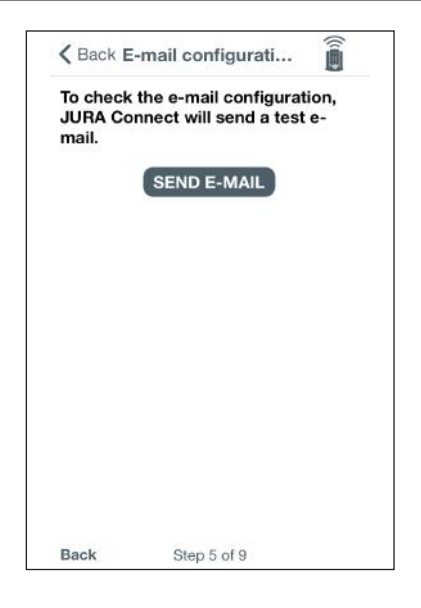

Fig. 6: E-mail configuration test

#### Test readings

The app performs another test to check that the readings are being read correctly, the displays are correct and that e-mails are being sent correctly. Tap on "START TEST". An e-mail is sent to the address entered.

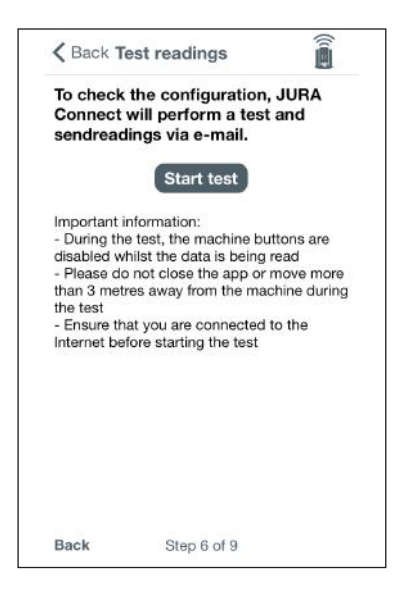

Fig. 7: Testing readings

#### Result of reading configuration

As soon as the test has been completed successfully, the product counter appears on the display.

Once the test is successful, you move on to the next step.

K Back Result of reading... The readings have been taken successfully. Please check the following readings. Then send the e-mail with the readings from the product counter and the maintenance counter. SEND E-MAIL Total number of products 5699 Hot water 2423 Cappuccino 694 Latte macchiato 510 1 portion milk 311 Ristretto 310 Step 7 of 9 Back

Fig. 8: Result of reading configuration

#### Message configuration test

To test the notification function, you can now generate one of the displayed messages on your linked machine. Shortly after the message has been triggered on the machine, you should receive an e-mail containing this message.

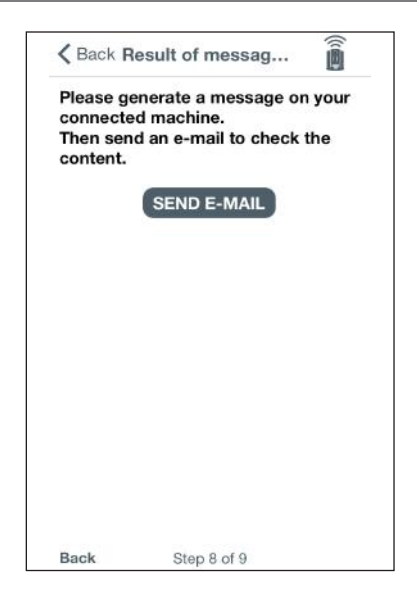

Fig. 9: Message configuration test

### End wizard

Tap on "Done" to end the wizard. This ensures that the app works properly.

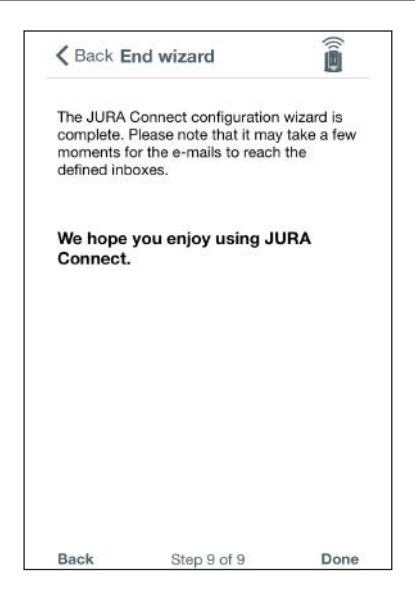

Fig. 10: Ending wizard

# 5 App functions

### 5.1 Connect

The user interface of the JURA Connect App can be split into three areas (see Fig. 11 on p. 16):

- **Top bar** (next to the app logo) Name of the current screen and on the right, a drop-down menu with two entries:
  - General settings takes you to the general settings
  - Help opens the app's instructions for use
- Connection options
  - CONNECT (open by default): the machines available within range are displayed here.
  - CONNECTION HISTORY: a list of previous connections appears here.
- **Content section:** depending on the function selected above, relevant content appears here.

#### 5.1.1 Connect app to machine

To display the machines available within range, you have to swipe down the screen with your finger.

The range of the Bluetooth connection is approx. 3 m. Available machines are now shown on this screen. Select the machine to which the app is to connect.

Please note that under some circumstances the app cannot connect to all the machines listed. The app cannot connect to any "unknown" or "unsupported" machines.

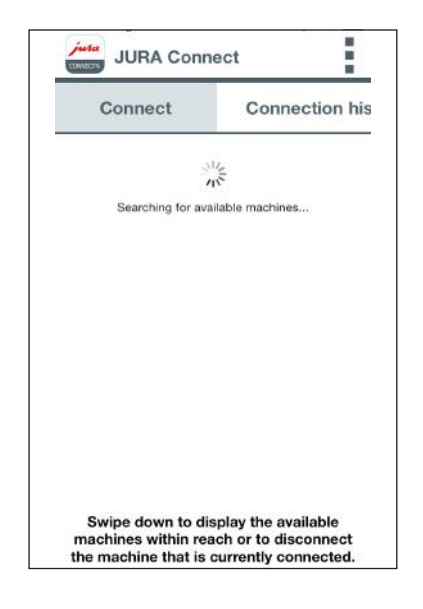

Fig. 11: Connection screen

As soon as you launch the app, it automatically searches for available machines within range.

The last machine connected to is marked with a star (if present). Once you have connected to a machine, it is displayed with a grey background.

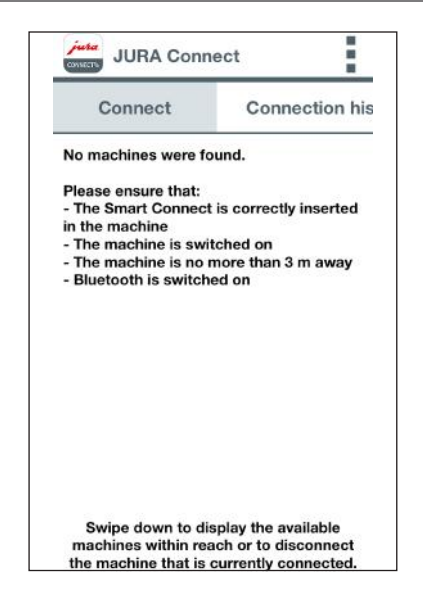

Fig. 12: Error message after failed scan

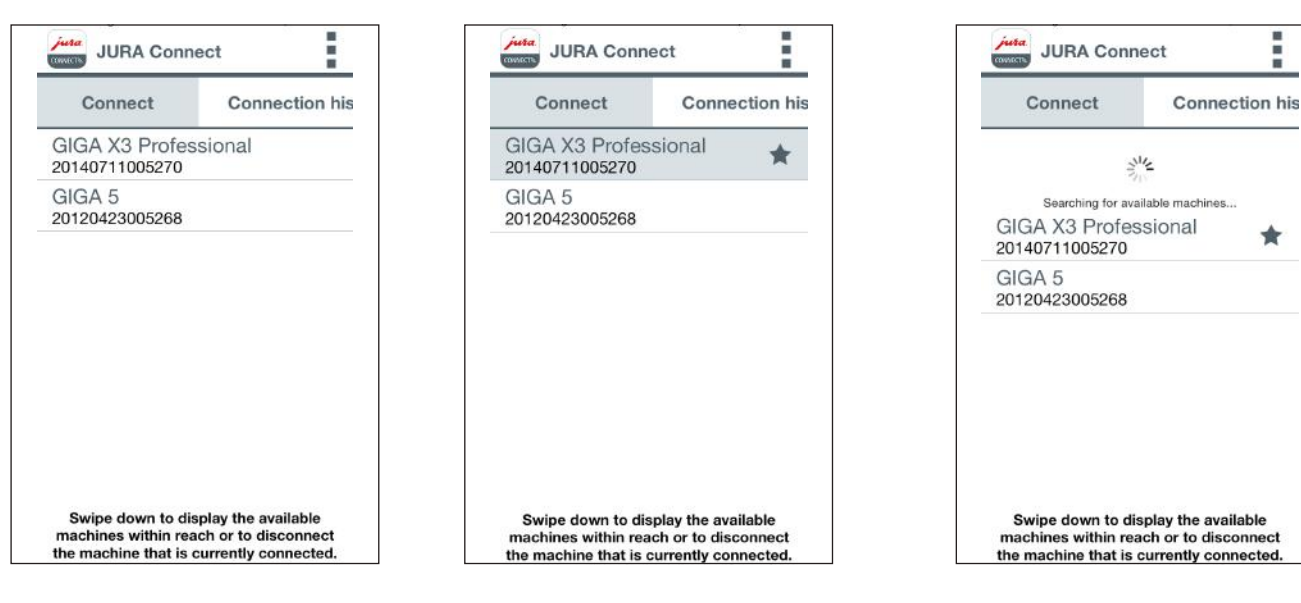

Fig. 13: Machine found within range

Fig. 14: Connected to machine

Fig. 15: Searching for available machines

.

Ē

.

#### 5.1.2 Connected to machine

Once you have selected an available machine, after a short wait the connection is established. The screen then changes and can be split into four areas:

- Top bar:
  - Name of connected machine
  - Drop-down menu (on right) takes you to the general settings
- Data bar: Horizontal scrollbar with the following functions:
  - Product counter
  - Day counter
  - Maintenance counter
  - Messages
  - Machine settings
  - Version
- **Content section:** Area displaying information about the option selected from the data bar above

| Kerk GIGA X3 Prof.    |         |
|-----------------------|---------|
| Product counter       | Day cou |
| Last updat            | e:      |
| Never                 |         |
| Total number of produ | cts 0   |
| Ristretto             | 0       |
| Espresso              | 0       |
| Coffee                | 0       |
| Cappuccino            | 0       |
| Cafè latte            | 0       |
| Macchiato             | 0       |
| Latte macchiato       | 0       |
| Actions               |         |

Fig. 16: Machine connected for the first time

Action bar – for the first four options from the data bar (product counter, day counter, maintenance counter and messages), here you can call up various actions, e.g. show a pie chart, reset the day counter or send e-mails containing messages.

To go **back to the machine selection list**, tap on the small arrow on the left in the top bar.

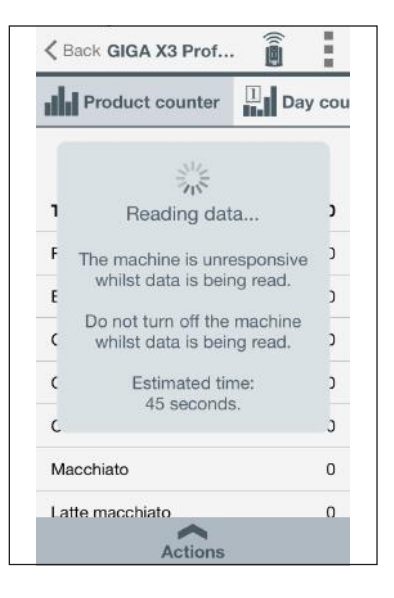

Fig. 17: Reading data

#### Product counter

Below the product counter button you can see the date on which data was last read from the connected machine. The various readings for the connected machine are displayed below this.

If this is the first time that you have connected to a machine with the app, you are asked to read the data.

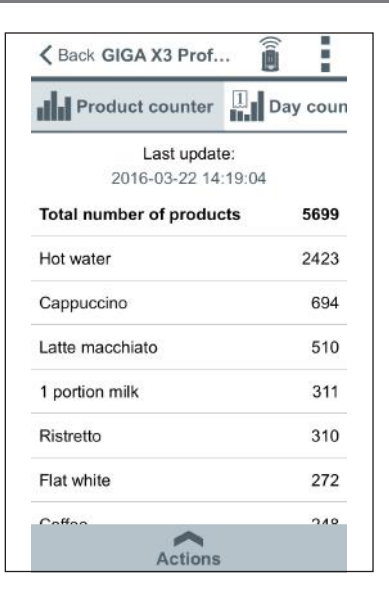

Fig. 18: Product counter

| K Back GIGA X3 Prof            |         |
|--------------------------------|---------|
| Product counter                | ay coun |
| Last update:                   |         |
| 2016-03-22 14:19:04            |         |
| Total number of products       | 5699    |
| Hot water                      | 2423    |
| Cappuccino                     | 694     |
| Latte macchiato                | 510     |
| 1 portion milk                 | 311     |
| Show pie chart                 | ,       |
| C Take readings                |         |
| Send the readings and messages | -       |
| Actions                        |         |

Fig. 19: Selection of actions for product counter

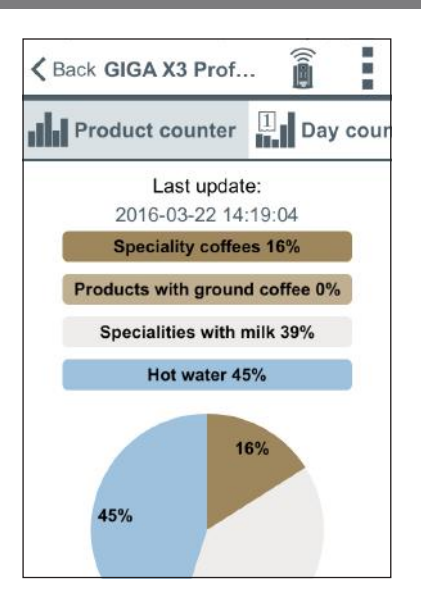

Fig. 20: Product counter pie chart

#### Day counter

Below the day counter button you can also see the date on which data was last read from the connected machine. Please note that the day counter always provides readings for a certain period and not the total number of products ever prepared. You will find these readings under "Product counter".

In the action bar, you can now undertake actions, such as resetting the day counter.

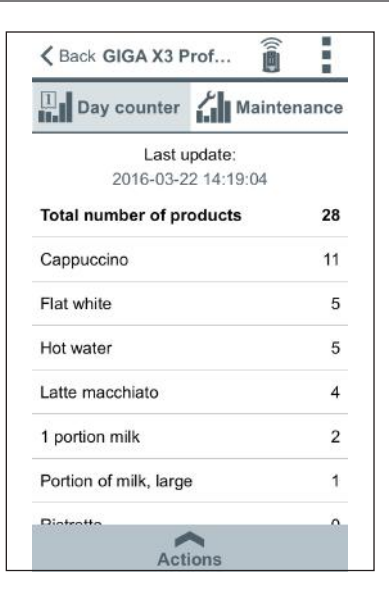

Fig. 21: Day counter

| K Back GIGA X3 P         | Prof        |
|--------------------------|-------------|
| Day counter              | Maintenance |
| Last u                   | ipdate:     |
| 2016-03-2                | 2 14:51:57  |
| Total number of pr       | oducts 29   |
| Cappuccino               | 12          |
| Flat white               | 5           |
| Hot water                | 5           |
| 🕒 Show pie cha           | irt -       |
| C Take reading           | s           |
| X Reset                  | -           |
| Send the rea<br>messages | idings and  |
| Act                      | ions        |

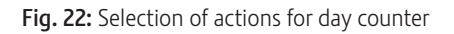

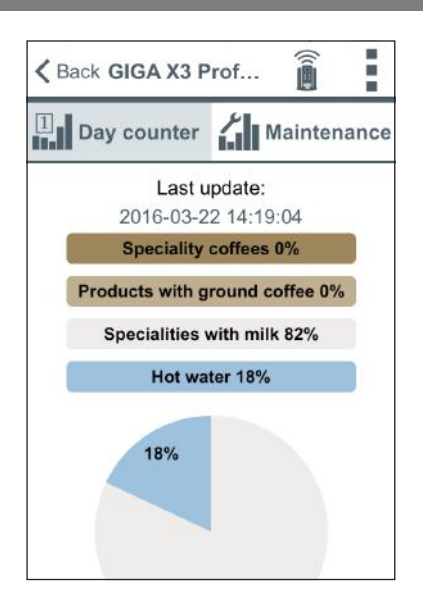

Fig. 23: Day counter pie chart

#### Maintenance counter

The number of maintenance programmes carried out (cleaning, descaling, etc.) can be seen under the maintenance counter button. You can also see the current maintenance status, i.e. when the machine next needs maintenance.

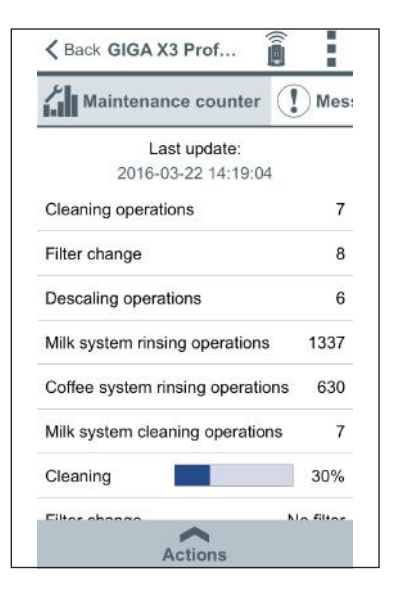

Fig. 24: Maintenance counter

| Maintenance counter              | Me   |
|----------------------------------|------|
| Last update:                     |      |
| 2016-03-22 14:19:04              |      |
| Cleaning operations              | 7    |
| Filter change                    | 8    |
| Descaling operations             | 6    |
| Milk system rinsing operations   | 1337 |
| Coffee system rinsing operations | 630  |
| Milk evetem cleaning operatione  | 7    |
| C Take readings                  |      |
| Send the readings and messages   |      |

Fig. 25: Selection of actions for maintenance counter

#### Messages

Under "Messages" you will find a list of the display messages currently displayed on the connected machine, e.g. "No drip tray" or "Fill the bean container" and information as to whether the machine is in programming mode.

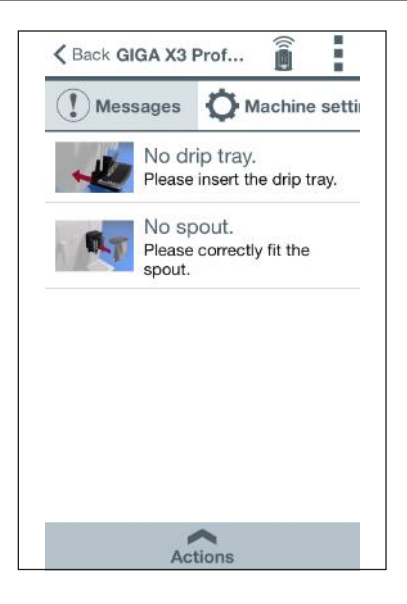

Fig. 26: Messages

| Messages      | O Machine setti  |
|---------------|------------------|
| No display me | ssages available |
|               |                  |
|               |                  |
|               |                  |
|               |                  |
|               |                  |
|               |                  |
|               |                  |
|               |                  |
|               |                  |
|               |                  |

Fig. 27: No messages

#### Machine settings

You can individually adapt the name and location of the connected machine. The adapted information is automatically updated throughout the app.

#### Defining the current position

You can allow the app to access your current position.

| KBack GIGA X3 Prof                                                                          |                      |            |
|---------------------------------------------------------------------------------------------|----------------------|------------|
| Machine settings                                                                            | () Ve                | ersion     |
| Machine name<br>Select the machine name<br>be displayed in the conne<br>and in the history. | that sh<br>ection sc | ould<br>an |
| Machine location<br>Specify the machine loca                                                | tion.                |            |
| Defining the current<br>Defining the current posit<br>switched off                          | positio<br>ion is    | n          |
| PIN function<br>Activate or deactivate the<br>PIN function on the Smar<br>Connect.          | t                    | 0          |
| Change PIN<br>Change the 4-digit PIN fo                                                     | r the Sn             | nart       |

Fig. 28: Machine settings

| K Back Original Name                                                               |                    |    |
|------------------------------------------------------------------------------------|--------------------|----|
| Achine settings                                                                    | Versio             | on |
| Machine name<br>Original Name                                                      |                    |    |
| Machine location<br>Somewhere                                                      |                    |    |
| Defining the current<br>Defining the current positi<br>switched off                | position<br>ion is |    |
| PIN function<br>Activate or deactivate the<br>PIN function on the Smar<br>Connect. | t                  |    |
| Change PIN<br>Change the 4-digit PIN fo<br>Connect.                                | r the Smart        |    |
| Smart Connect softw                                                                | are                |    |

Fig. 29: Adapted machine settings

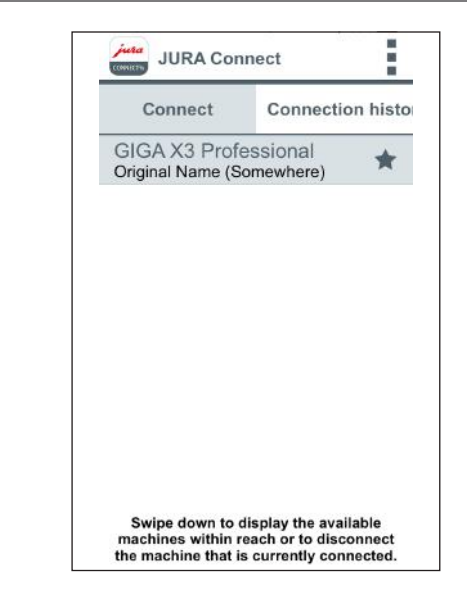

Fig. 30: Adapted machine settings on the "Connect" screen

#### **PIN function**

You have the option of assigning a PIN to the Smart Connect installed in the coffee machine, for example to prevent unwanted readout of data. The PIN function on the Smart Connect is deactivated by default.

If the correct PIN was entered when the connection to the machine was established, this is stored in the app and does not have to be entered again to re-connect. If the PIN is changed later on, it must be entered again in order to connect.

#### Activating the PIN function

Turn the controller to the "ON" position. Then follow the steps as prompted:

- Enter new PIN
- Confirm new PIN

#### Deactivating the PIN function

To deactivate the PIN function you must enter the current PIN for the Smart Connect.

|    | Kack GIGA X3 Prof                                                                                                 |
|----|----------------------------------------------------------------------------------------------------|
|    | O Machine settings                                                                                                |
| IN | Machine name<br>Select the machine name that should<br>be displayed in the connection scan<br>and in the history. |
|    | Machine location<br>Specify the machine location.                                                                 |
|    | Defining the current position<br>Defining the current position is<br>switched off                                 |
|    | PIN function (1234)<br>Activate or deactivate the<br>PIN function on the Smart<br>Connect.                        |
|    | Change PIN<br>Change the 4-digit PIN for the Smart                                                                |

Fig. 31: Activating the PIN function

## Changing the PIN

You can change the PIN. To do this, touch "Change PIN" and follow the steps as prompted:

- Enter old PIN
- Enter new PIN
- Confirm new PIN

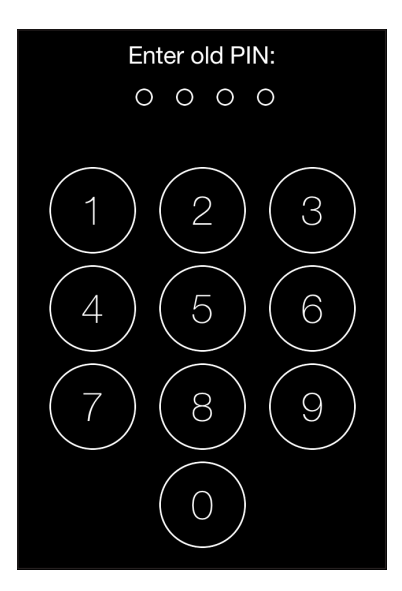

Fig. 32: Enter old PIN

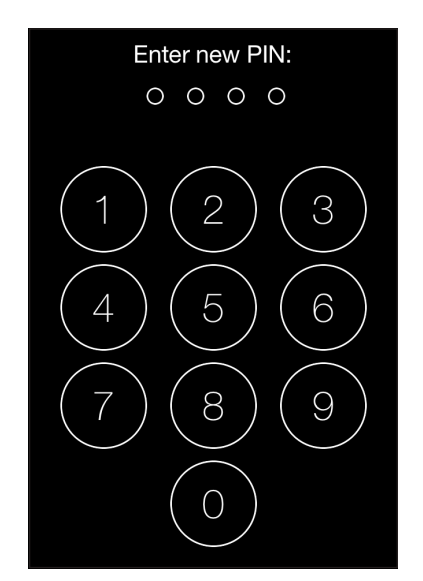

Fig. 33: Enter new PIN

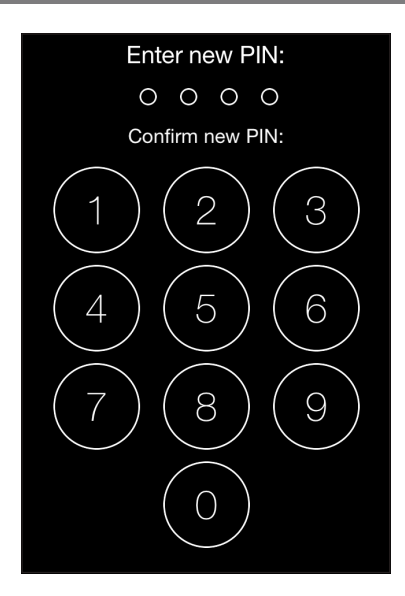

Fig. 34: Confirm new PIN

#### Smart Connect software update

The firmware version of the Smart Connect can be updated if a newer version is available. This requires an Internet connection.

Tap on "Smart Connect software update". If a new version is available, you can now update the app.

To finish the update process the connected machine is switched off. You are requested to switch the machine on again to complete the update.

| De C<br>and      | Machine sett<br>asplayed in the<br>in the history.              | ings<br>conne                     | Ve<br>Ction sca            | rsio<br>an |
|------------------|-----------------------------------------------------------------|-----------------------------------|----------------------------|------------|
|                  | chine locatio                                                   | on<br>ct soft                     | ware                       |            |
| S S fc           | oftware version V<br>or the Smart Conn<br>urrently installed is | 04.02F is<br>ect. The<br>s V03.47 | available<br>version<br>F. |            |
| PC               | Close                                                           | U                                 | pdate                      |            |
| Ch<br>Cha<br>Cor | ange PIN<br>ange the 4-digit<br>nnect.                          | PIN for                           | r the Sm                   | art        |
| Sm               | art Connect                                                     | softw                             | are                        |            |

Fig. 35: Firmware update

#### Version

The "Version" area contains various information about the connected machine and app.

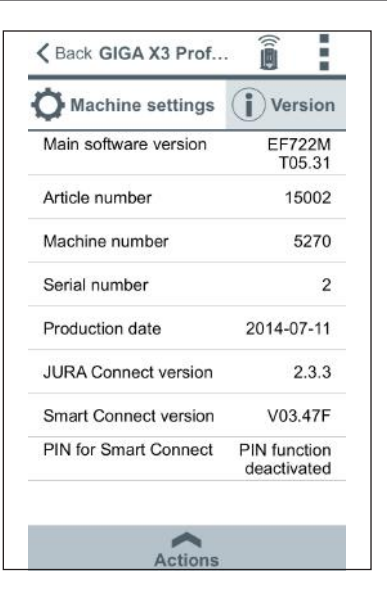

Fig. 36: Version

#### 5.2 Connection history

You can access data records from previous connections in the connection history. As well as the machine name and location, the date and time of the connection are also shown.

The data records listed in the connection history are always saved as soon as you read the counters and/or messages on a connected machine.

| GIGA X3 Professional<br>20140711005270<br>Last update: 2015-06-18 11:56:56 | nnect     | Connection history      |
|----------------------------------------------------------------------------|-----------|-------------------------|
| 20140711005270<br>Last update: 2015-06-18 11:56:56                         | GIGA X3   | 3 Professional          |
| Last update: 2015-06-18 11:56:56                                           | 20140711  | 005270                  |
|                                                                            | Last upda | te: 2015-06-18 11:56:56 |
|                                                                            |           |                         |
|                                                                            |           |                         |
|                                                                            |           |                         |
|                                                                            |           |                         |
|                                                                            |           |                         |
|                                                                            |           |                         |
|                                                                            |           |                         |
|                                                                            |           |                         |
|                                                                            |           |                         |

Fig. 37: Connection history

The data records within the connection history correspond to those that you can read during a live connection, e.g. pie charts of day counters or messages. This information can also be sent by e-mail.

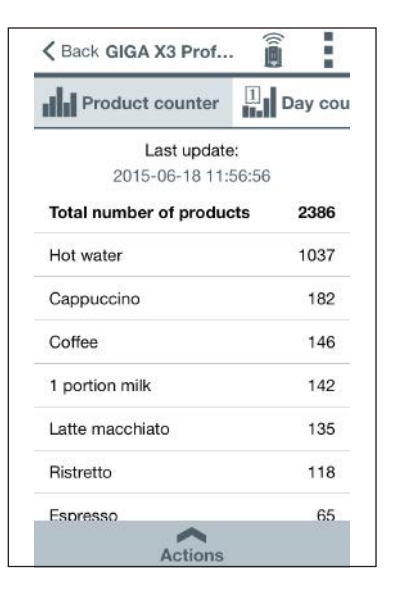

Fig. 38: Data record (extract) from a previous connection

## 5.3 General settings

In the general settings, you can configure the basic functions of the app:

- Undertake various e-mail settings.
- Allow the configuration wizard to guide you through various settings
- Delete the app cache and much more

| E-mail settings<br>Configure e-mail settings.                                                  | >         |
|------------------------------------------------------------------------------------------------|-----------|
| Start wizard<br>Start the configuration wizard to<br>app up in just a few steps.               | set this  |
| Defining the current<br>position<br>Allow the JURA Connect to<br>access your current position. | 0         |
| Software version<br>Displays the app version and file                                          | version   |
| Clear application cache<br>Clear all databases, readings an<br>settings.                       | d default |

Fig. 39: General settings

### 5.3.1 Recipient e-mail address

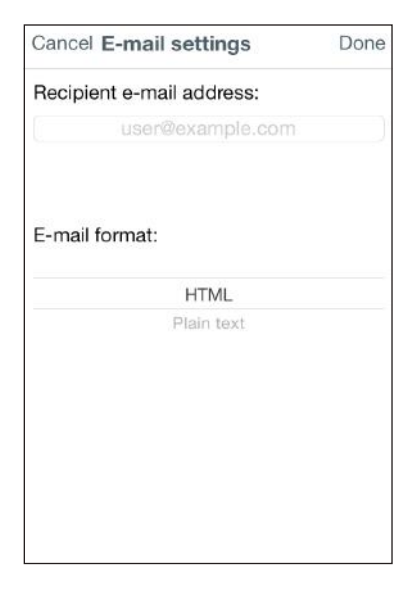

Fig. 40: E-mail settings

#### 5.3.2 Software version

Here you can find out the app version and the file version of the supported machine at any time.

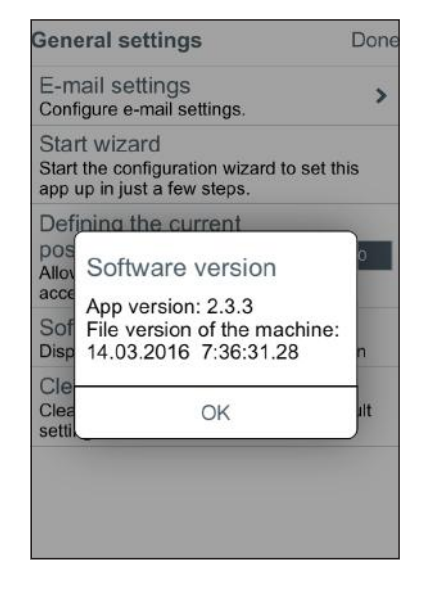

Fig. 41: Software version

#### 5.3.3 Clear application cache

If this function is confirmed with OK, all machines, readings and default settings are removed from the app / smartphone.

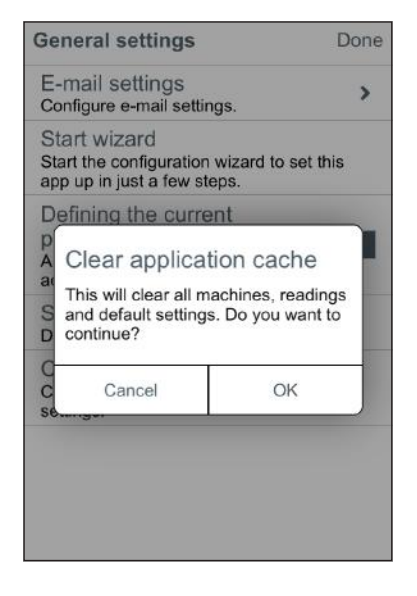

Fig. 42: Clearing application cache

# 5.4 Help

Click on "Help" to display these instructions for use.

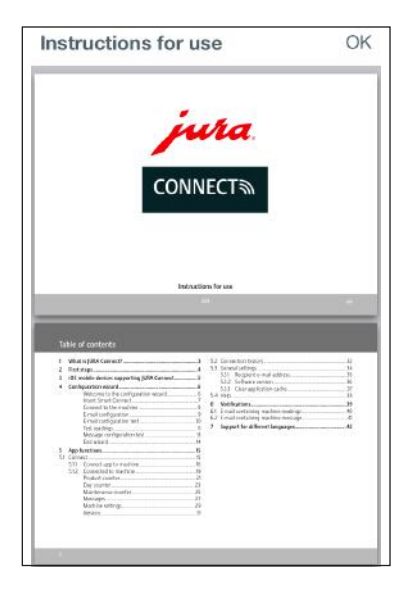

Fig. 43: Help

# 6 Notifications

The app sends two kinds of e-mails with the following content:

- E-mail containing readings:
  - JURA Connect logo
  - Type of report sent
  - Model name of machine
  - Machine name and location (if defined)
  - Update time
  - Product counter (plus attached CSV file)
  - Day counter (plus attached CSV file)
  - Maintenance counter (plus attached CSV file)
  - Version (plus attached CSV file)
  - Text line stating how often the e-mail has been sent
- E-mail containing machine messages:
  - JURA Connect logo
  - Type of report sent
  - Model name of machine
  - Machine name and location (if defined)
  - Update time
  - Table containing detailed information about the messages which occurred at the time when you last took the readings and/ or a text reporting that there were no messages at this time. Also messages from the machine currently connected (name of message with description and picture).

#### 6.1 E-mail containing machine readings:

An example of an e-mail containing the readings of the connected machine.

| jura<br>connecte                                        |                                |
|---------------------------------------------------------|--------------------------------|
| Machine rea                                             | lings                          |
| Machine: GIGA X3 Pr                                     | essional                       |
| Position: Rodziny Hiszpańskie<br>Lipciate time: 2016-03 | Warszawa, Polska<br>2 14:19:04 |
|                                                         |                                |
| Product cour                                            | ar                             |
| Data                                                    | Values                         |
| Total number of products                                | 5699                           |
| Ristretto                                               | 310                            |
| Espresso                                                | 118                            |
| Coffee                                                  | 248                            |
| Flat white                                              | 272                            |
| Cappuccino                                              | 694                            |
| Latte macchiato                                         | 510                            |
| Café latte                                              | 70                             |
| Macchiato                                               | 40                             |
| Hot water                                               | 2423                           |
| 1 portion milk                                          | 311                            |

Fig. 44: E-mail containing readings

#### 6.2 E-mail containing machine message

An example of a message sent by e-mail.

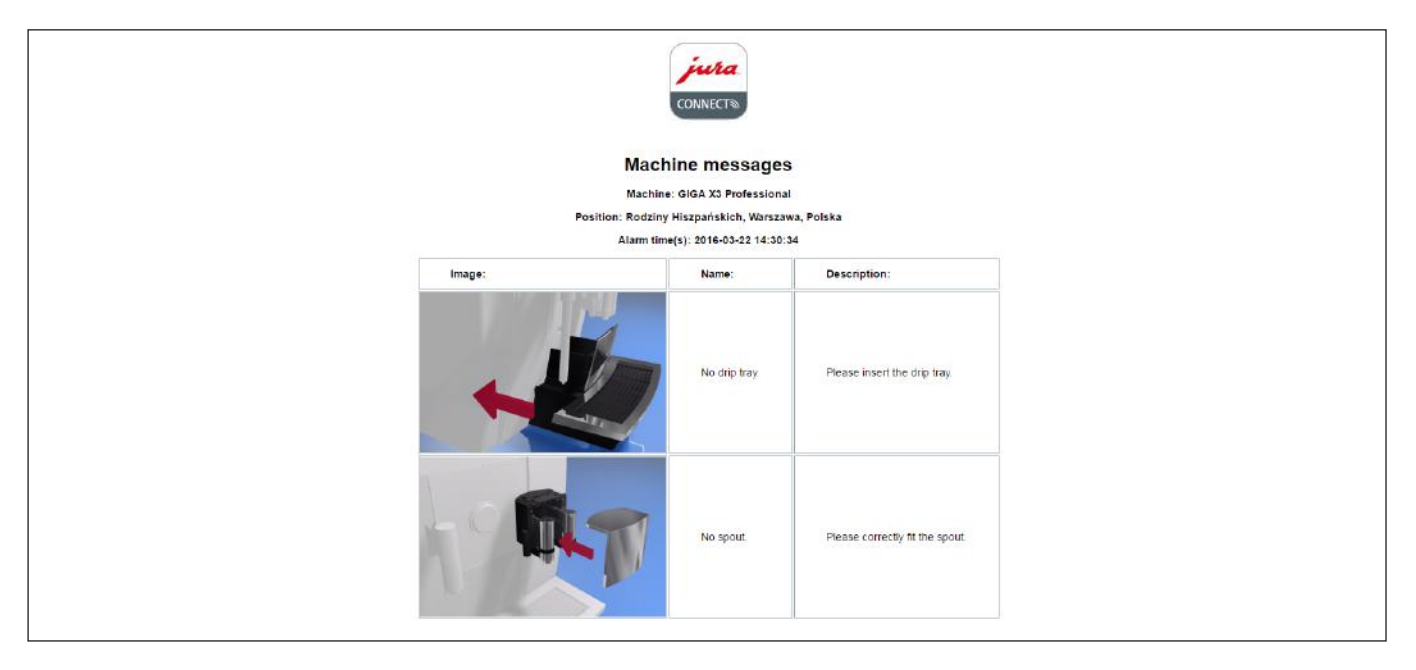

Fig. 45: E-mail containing message

# 7 Support for different languages

JURA Connect is available in several languages. The app automatically selects the language set on the smartphone/tablet. If the set language is not available, the app is displayed in English.

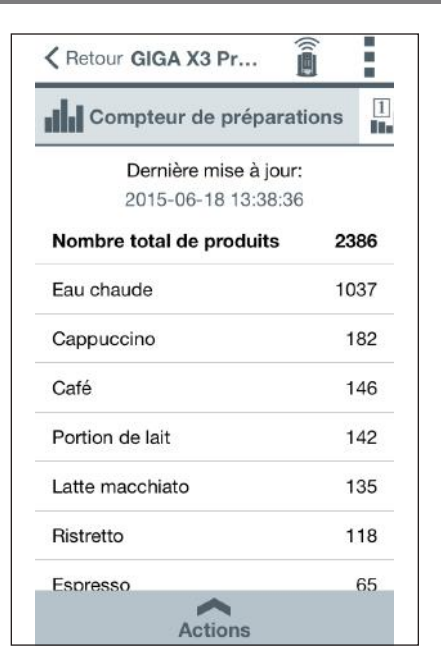

Fig. 46: Support for different languages

201604